# Optimode

# Manuel d'utilisation

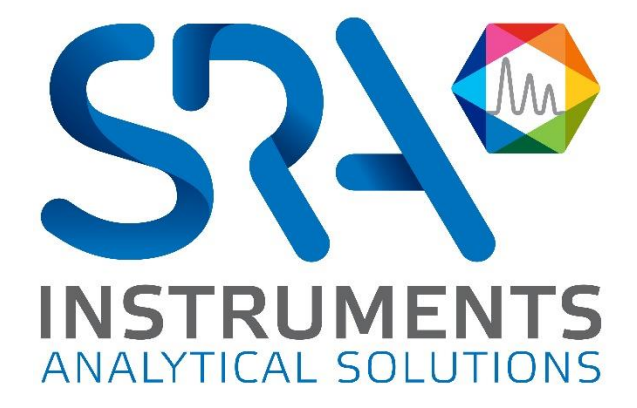

Manuel d'utilisation Optimode - Version 3.3

Cher utilisateur,

Merci d'avoir choisi ce produit SRA Instruments.

Ce manuel présente les différentes informations nécessaires pour une bonne utilisation de votre appareil. Si toutefois, vous avez besoin de renseignements complémentaires ou si vous rencontrez des problèmes, vous pouvez contacter notre <u>Service Après-Vente</u> :

> Hotline: +33 (0)4 78 44 22 09 E-mail : <a href="mailto:service@sra-instruments.com">service@sra-instruments.com</a>

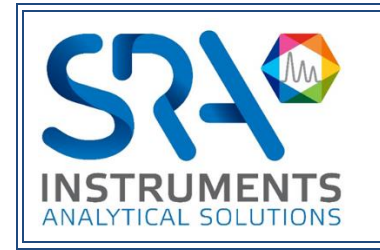

SRA Instruments 210 rue des Sources 69280 Marcy l'Etoile FRANCE

Tel : +33 (0)4 78 44 29 47 Fax : +33 (0)4 78 44 29 62 info@sra-instruments.com www.srainstruments.com

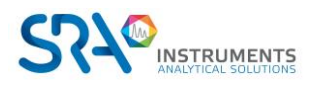

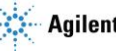

### Table des matières

| 1. | DESCRIPTION                                    | 4  |
|----|------------------------------------------------|----|
|    | 1.1 Présentation                               | 4  |
|    | 1.2 Faces avant et arrière                     | 5  |
|    | 1.2.1 Face avant                               | 5  |
|    | 1.2.2 Face arrière                             | 5  |
|    | 1.3 Serveur web embarqué                       | 6  |
|    | 1.4 Accessoires livrés avec l'appareil         | 7  |
|    | 1.5 Installation                               | 7  |
| 2. | PRINCIPE DE FONCTIONNEMENT                     | 8  |
|    | 2.1 Simple modulation                          | 8  |
|    | 2.2 Multi modulation                           | 8  |
|    | 2.3 Initialisation des paramètres et du module | 8  |
| 3. | INTERFACE WEB                                  |    |
|    | 3.1 Architecture de l'interface web            | 9  |
|    | 3.2 Architecture des pages web                 | 9  |
|    | 3.3 Page Overview                              | 12 |
|    | 3.4 Page Simple modulation                     | 14 |
|    | 3.5 Page Multi-modulation                      | 16 |
|    | 3.6 Page Maintenance                           | 18 |
|    | 3.7 Page IP Configuration                      | 20 |
|    | 3.8 Page Specifications                        | 21 |
| 4. | UTILISATION DE L'OPTIMODE AVEC UN GC AGILENT   | 22 |
| 5. | SPECIFICATIONS                                 | 22 |

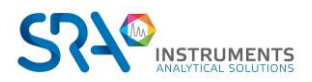

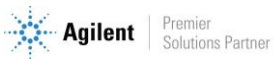

# **1. Description**

#### 1.1 Présentation

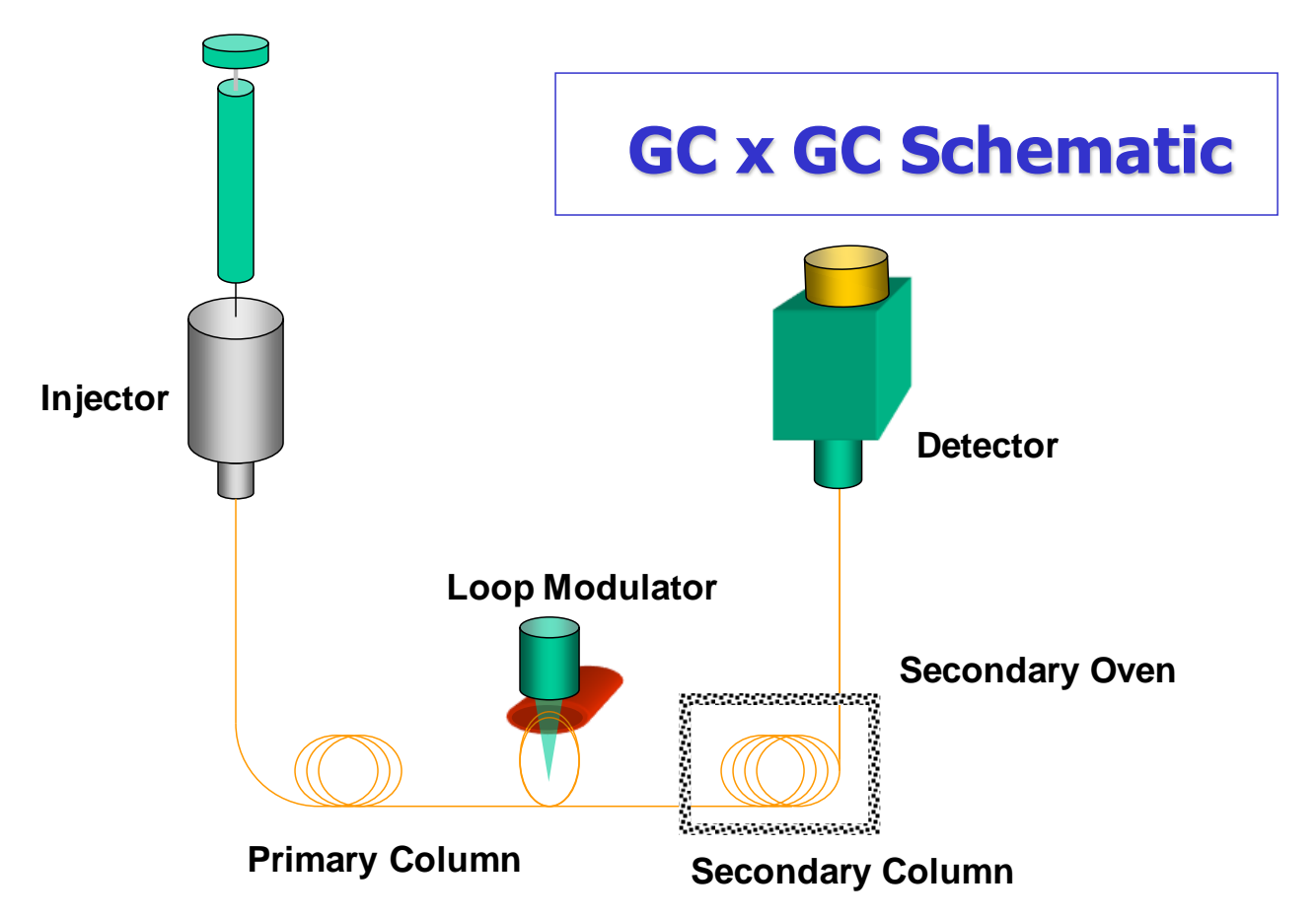

L'Optimode est un contrôleur de modulation utilisé en chromatographie bidimensionnelle (GCxGC), développé par SRA Instruments. Il est le cœur de votre système de chromatographie 2D car il contrôle l'injection des gaz issus de la première colonne dans la seconde colonne. L'Optimode contrôle un débitmètre massique qui régule le débit du jet d'air froid et assure ainsi l'adsorption des espèces chimiques dans la zone intermédiaire. Leur désorption se produit périodiquement par l'impulsion de jet d'air chaud contrôlée par une électrovanne piloté aussi par l'Optimode. Pour l'imagerie 2D, il est primordial de conserver cette période (la modulation) répétable.

L'Optimode offre les possibilités suivantes pour la GCxGC :

- Bonne précision et répétabilité du temps de modulation •
- Une gestion de la multi-modulation permettant d'adapter le temps de modulation au cours de • l'analyse
- Une interface de programmation web intuitive, sans besoin d'utiliser de logiciel supplémentaire.
- Un contrôle par connexion en réseau (Ethernet) comme le reste de l'installation GC. ٠

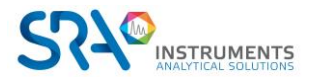

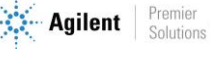

#### **1.2 Faces avant et arrière**

#### 1.2.1 Face avant

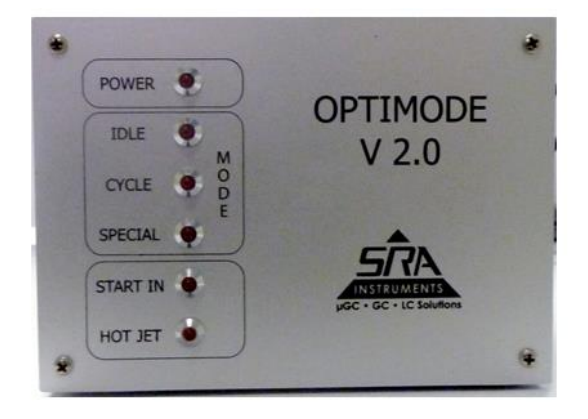

Les 6 LEDs en face avant permettent de connaître l'état du système :

- POWER : ce voyant est allumé lorsque le système est sous tension et fonctionnel. •
- IDLE : ce voyant est allumé si le système est en attente d'instructions.
- CYCLE : ce voyant indique que le système est en cours d'utilisation.
- SPECIAL : ce voyant indique qu'une action spéciale est en cours (configuration, refroidissement). •
- START IN : ce voyant est allumé lorsque l'Optimode reçoit le Start du GC. •
- HOT JET : ce voyant indique que le signal du jet chaud est activé. •

#### 1.2.2 Face arrière

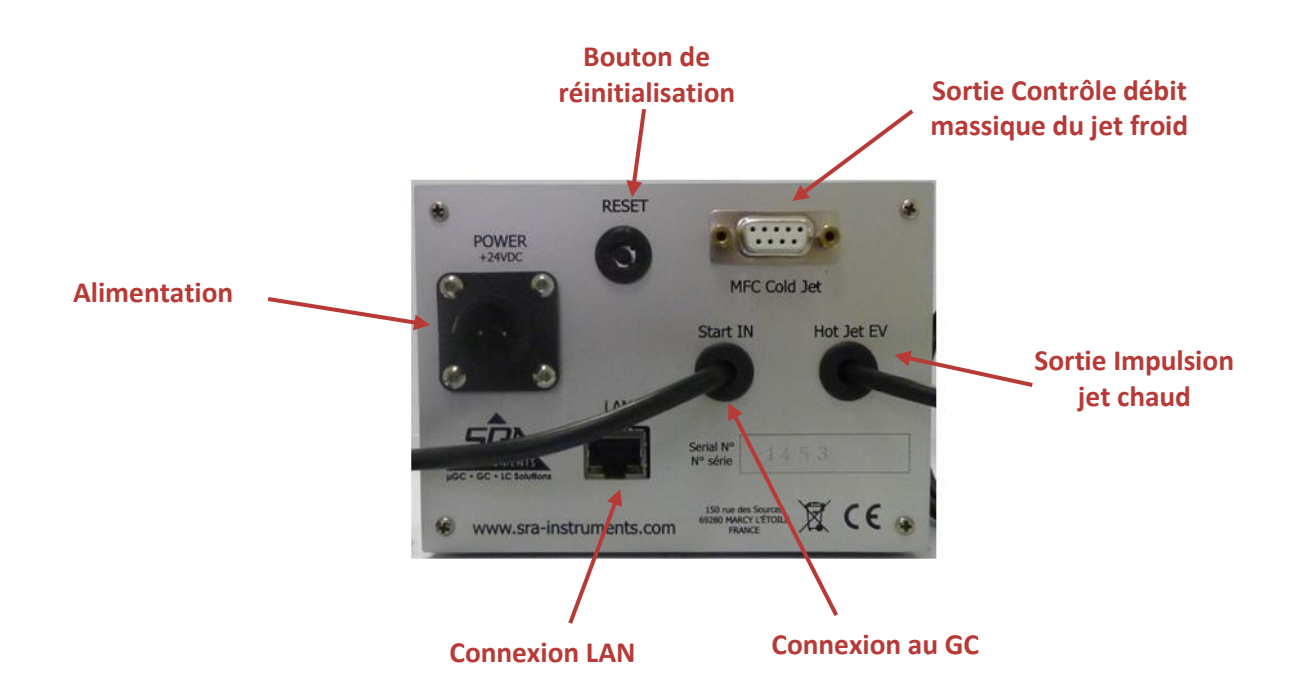

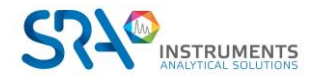

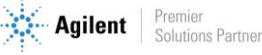

### 1.3 Serveur web embarqué

L'interface de l'Optimode est entièrement intégrée car le module héberge un serveur embarqué. Celui-ci fournit les pages web nécessaires au contrôle des paramètres. L'accès à cette interface ne nécessite qu'une connexion LAN et un navigateur web. Par défaut, l'adresse est : 10.1.1.111

La page d'accueil se présente ainsi :

| Menu         OVERVIEW         SIMPLE-MODULATION         MULTI-MODULATION         MULTI-MODULATION         PICONFIGURATION         SECIFICATIONS         Status : Stand By<br>Current Cycle<br>Stand By<br>Next Cycle<br>Contact of off<br>Modulation off<br>Mass Flow Keng to the log LE Monthe Dip Leg and Motor Contract on a shall than the status in account, but are not part of the current parameters makers appear above the entries.         Next Cycle<br>Stand By<br>Next Cycle<br>Stand By<br>Next Cycle<br>Stand By<br>Next Cycle<br>Stand By<br>Next Cycle<br>Stand By<br>Next Cycle<br>Next Status : Status : Status : Status : Status : Status : Status : Status : Status : Status : Status : Status : Status : Status : Status : Status : Status : Status : Status : Status : Status : Status : Status : Status : Status : Status : Status : Status                                                                                                    |                                                                                                    |                                                                                                    | compiling bare . Oct 1 20                                                                                                    | ru io.is.ez                                                                                                    | 2013                                                                                                   |                                                          |
|----------------------------------------------------------------------------------------------------|----------------------------------------------------------------------------------------------------|----------------------------------------------------------------------------------------------------|----------------------------------------------------------------------------------------------------|----------------------------------------------------------------------------------------------------|----------------------------------------------------------------------------------------------------|----------------------------------------------------------|
| OVERVIEW         SIMPLE-MODULATION         MULTI-MODULATION         MULTI-MODULATION         Start ontact on, the cycle shall be running right now, until t, the first times dow value is set at the stare time to coordinate, of the system size of the running right now, until t, the first time show value is set at the first modulation is topped. A STOPIYa the corresponding dutton or the Contact on a bift downli trequired to be taken to the ide value. If to a stare time running right now, until t, the first time show value is set the the stare time to coordinate, with the stare time running right now, until t, the system size no the ide value. If to a stare the value is at the running right now, until t, the system size no the ide value. If to a stare the value is at the running right now, until t, the first time show value is at the running right now, until t, the system size no the stare time running right now, until t, the system size no the stare time running right now, until t, the system size no the stare time running right now, until t, the system size no the stare time running right now, until t, the system size no the stare time running right now, until the stare time runing right now, until t, the system size nother system                                                                                                    | lenu                                                                                                    | Simple Run                                                                                                    |                                                                                                    |                                                                                                    |                                                                                                    |                                                          |
| SUPERVIEW         SIMPLE-MODULATION         MULTI-MODULATION         MULTI-MODULATION         MAINTENANCE         IP CONFIGURATION         SECURE CONCERNING         SECURE CONCERNING         STATE contact on, the cycle shall be running right now, until t, the first mass/how value is as the same time coordinate of the mass/how is key to the lide value. If to a 5 strong value vise the state interm coordinate of the mass/how is reached, is reached, the system store an "End" cycle to the mass/how is light to the cide value. If to a 5 strong value vise to the lide value. If to a 5 strong value vise to the lide value. If to a 5 strong value vise to the lide value. If to a 5 strong value vise to the lide value. If to a 5 strong value vise to the lide value. If to a 5 strong value vise to the lide value. If the ansafow coordinate on the mass/how value vise to the lide value. If the system store an "End" cycle to the mass/how coordinate on the streng value vise to the lide value. If the system store is given in perceision of 3 strong value vise to the lide value. If the system store vise the streng vise vise vise vise vise vise vise vise                                                                                                    |                                                                                                    | From this page, you can set the p<br>jet control, and the aperture of a                                                                                                    | arameters of a simple cycle and r<br>in analogic mass-flow controller vi                                                                                                    | un it. The Optimode provide a 0V-24<br>a a 4mA-20mA or 0-10V signal.                                                                                                    | 4V pulse for hot                                                                                       |                                                          |
| MULTI-MODULATION         MULTI-MODULATION         MAINTENANCE         IP CONFIGURATION         SECLIFICATIONS         SECLIFICATIONS         Current Cycle<br>Main Cycle<br>Stant         Contact off<br>Modulation off<br>Modulation off<br>Mass Flow Value<br>3<br>Lapsed Time<br>Not Initialized         Start                                                                                                    |                                                                                                    | As seen on this graph, a start (vi<br>t <sub>0</sub> . The Modulation starts right al<br>START contact on, the cycle shall b<br>the mass-flow is kept to the idle<br>as the first modulation. The m | a the corresponding GC contact o<br>head with a hot jet pulse in less<br>e running right now. Until t, the<br>value. If t <sub>1</sub> = 0 s (strongly advised<br>ass-flow signal is linear with ti | r the START button on this page) law<br>than 2 ms. If you reset the SRA-Opti<br>first time coordinate of the mass-fl<br>), the first mass-flow value is set at<br>me between coordinates. When tw. | nch the cycle at<br>imode with the<br>ow, is reached,<br>the same time<br>the last time<br>0.5         | Hot, Jet                                                 |
| <ul> <li>The mass-flow and modulation parameters can be modified with the following formulary, bata wont be taken in mass-flow time parameters must be sorted from snallest (bia variad) to longet. There is a 1 s time practicion, up to a hundred hour.</li> <li>SPECIFICATIONS</li> <li>The mass-flow time, corresponding to the hot piet, both hot jet and modulation are defined with a 1 ms precision (0, 10) to modulation.</li> <li>If you enter an incorrect parameters have been account of the system of the system in parameters appear above the entries.</li> <li>Black means the values are synchronized and your parameters have been account of the formulary, and show you the current parameters used.</li> <li>Black means the values are synchronized and your parameters have been account of the formulary, and show you the current parameters used.</li> <li>Black means the values are synchronized and your parameters have been account of the formulary, and show you the current parameters used.</li> <li>Black means the values are synchronized and your parameters have been account of the formulary and show you the current parameters used.</li> <li>Black means the values are synchronized and your parameters have been account of the formulary and show you the current parameters used.</li> <li>Black means the values are synchronized and your parameters have been account of the formulary and show you the current parameters used.</li> <li>Black means the values are synchronized and your parameters have been account of the formulary and show you the current parameters used.</li> <li>Black means the values are synchronized and your parameters have been accounted for.</li> <li>Gua mater show have been taken in account, but are not part of the current cycle. (They are default values stored for further use) and the current cycle.</li> <li>Modulation (s) 20 0 000 00000 00000 00000 00000 00000 0000</li></ul> | NULTI-MODULATION                                                                                                    | coordinate, is reached, the syst<br>modulation is stopped. A STOP(via<br>to the Idle Cycle.                                                                                                    | em enter an "End" cycle. the m<br>the corresponding button or the                                                                                                    | ass-flow is kept to its last known<br>GC contact on a shift down) is requ                                                                                                    | value, and the 0.4 -<br>ired to go back 0.3 -<br>0.2 -                                                 |                                                          |
| P CONFIGURATION          P CONFIGURATION         PP CONFIGURATION    PECIFICATIONS          tatus: Stand By         uurrent Cycle         tand By         ext Cycle         ain Cycle         C Contact off         odulation off         ass Flow Value 3         apsed Time ot Initialized    Start          Start                                                                                                    | IAINTENANCE                                                                                                    | The mass-flow and modulation p<br>account if the system is current<br>mass-flow time parameters must                                                                                                | arameters can be modified with<br>ly running. The number of mass-<br>be sorted from smallest (Os advi                                                                                               | the following formulary. Data wo<br>flow coordinate can be set between<br>sed) to longest. There is a 1 s time p<br>with a built is expeription of a new                                           | n't be taken in<br>1 and 10. The<br>precision, up to<br>0 1                                            |                                                          |
| PECIFICATIONS         tatus: Stand By         urrent Cycle         and By         ext Cycle         Contact off         Odduation off         ass Flow Value 3         apsed Time         bit Initialized         Start                                                                                                    | CONFIGURATION                                                                                                    | approximately 5n. The mass-flow<br>step in entry. The hot jet time, or<br>time must be strictly superior to                                                                                         | orresponding to the hot pulse, mu<br>the hot jet. Both hot jet and moc                                                                                                    | , with a built in precision of 0.39%,<br>ist be strictly superior to 0 ms, and<br>lulation are defined with a 1 ms pre-                                                                            | and thus a 0.1%<br>the modulation<br>cision, up to a hundred hour.                                     |                                                          |
| Arrent Cycle<br>and By<br>ext Cycle     Configuration       in Cycle     Idle Mass Flow       Contact     off       odulation     off       odulation     off       ass Flow Value     3       apsed Time     ohnomo       oth Initialized     ohnomo       Time (s)     0       0     900       35       Mass Flow (%)       70     35       Mass Flow (%)     70       35       Mass Flow (%)       Start                                                                                                    | PECIFICATIONS                                                                                                    | If you enter an incorrect parame<br>Black means the values ar<br>Green means the paramet<br>Red also indicates para<br>All values are bard-saved only onr                                           | ter, no value will be taken in acco<br>re synchronized and your parame<br>ters haven't been updated due to ;<br>meters which haven't been taken<br>re the whole formulary is correct                | unt in the program. The current pai<br>ters have been accounted for.<br>a mistake somewhere in the formula<br>in account, but are not part of the c                                                | rameters appear above the entr<br>ary, and show you the current p<br>urrent cycle. (They are default v | ies.<br>arameters used.<br>alues stored for further use) |
| Mr Check Points     Idle Mass Flow       wordulation (s)     20     00m00000     2     0     3     0       Contact     off     off     0.5     0     0     0     0     0       ass Flow Value     3     apsed Time     0     0     0     0     0       tart     70     35     35     0     0     0     0       Start       35     0     0     0                                                                                                    | urrent Cycle                                                                                                    | Configuration                                                                                                    | ,                                                                                                    |                                                                                                    |                                                                                                    |                                                          |
| CAC Cycle       Modulation (s)       20       00m205000       2       0       3       Download         C Contact       off       off       0.5       0       00m005500       0       0       0       0       0       0       0       0       0       0       0       0       0       0       0       0       0       0       0       0       0       0       0       0       0       0       0       0       0       0       0       0       0       0       0       0       0       0       0       0       0       0       0       0       0       0       0       0       0       0       0       0       0       0       0       0       0       0       0       0       0       0       0       0       0       0       0       0       0       0       0       0       0       0       0       0       0       0       0       0       0       0       0       0       0       0       0       0       0       0       0       0       0       0       0       0       0       0       0       0 <td< th=""><th>tand By</th><th>Hot Jet</th><th>MF Ch</th><th>eck Points Idle Mass Flo</th><th>w</th><th></th></td<>                                                                                                    | tand By                                                                                                    | Hot Jet                                                                                                    | MF Ch                                                                                                    | eck Points Idle Mass Flo                                                                                                    | w                                                                                                    |                                                          |
| C Contact off<br>HotJet (s) 0,5 000005500<br>Asss Flow Value 3<br>Asss Flow 0000000 00h15m00<br>Time (s) 0 0 0 0<br>70 35<br>Mass Flow (%) 70 0<br>Start                                                                                                    | avt Cucla                                                                                                    | Modulation (s) 20                                                                                                    | 00m20s000 2                                                                                                    | Mass Flow Idle                                                                                                    | 2 (%) 3                                                                                                | Download                                                 |
| Start                                                                                                    | ext Cycle<br>ain Cycle                                                                                               |                                                                                                    | 00m00s500                                                                                                    |                                                                                                    |                                                                                                    |                                                          |
| apsed Time         oohoomoo         ooh15moo           bt Initialized         Time (s)         0         1         900         1           70         35         35         1         1         1         1         1         1         1         1         1         1         1         1         1         1         1         1         1         1         1         1         1         1         1         1         1         1         1         1         1         1         1         1         1         1         1         1         1         1         1         1         1         1         1         1         1         1         1         1         1         1         1         1         1         1         1         1         1         1         1         1         1         1         1         1         1         1         1         1         1         1         1         1         1         1         1         1         1         1         1         1         1         1         1         1         1         1         1         1         1         1 <td< td=""><td>ext Cycle<br/>ain Cycle<br/>C Contact off</td><td>HotJet (s) 0,5</td><td></td><td></td><td></td><td></td></td<>                                                                                                    | ext Cycle<br>ain Cycle<br>C Contact off                                                                              | HotJet (s) 0,5                                                                                                    |                                                                                                    |                                                                                                    |                                                                                                    |                                                          |
| thitialized     Time (s)     0     0     0       70     35       Mass Flow (%)     70     0                                                                                                    | ext Cycle<br>ain Cycle<br>C Contact off<br>odulation off<br>ass Flow Value 3                                         | HotJet (s) 0,5                                                                                                    |                                                                                                    |                                                                                                    |                                                                                                    |                                                          |
| TO         35           Mass Flow (%)         70         1         35         1                                                                                                    | ext Cycle<br>ain Cycle<br>C Contact off<br>odulation off<br>ass Flow Value 3<br>apsed Time                           | HotJet (s) 0,5<br>Mass Flow<br>00h00m00                                                                                                    | 00h15m00                                                                                                    |                                                                                                    |                                                                                                    |                                                          |
| Mass Flow (k) //0 V J3 V                                                                                                    | ext Cycle<br>ain Cycle<br>C Contact off<br>odulation off<br>ass Flow Value 3<br>apsed Time<br>ot Initialized         | HotJet (s)         0,5           Mass Flow         00h00m00           Time (s)         0                                                                                                    | 00h15m00                                                                                                    | ]                                                                                                    |                                                                                                    |                                                          |
| Start                                                                                                    | ext Cycle<br>ain Cycle<br>C Contact off<br>odulation off<br>ass Flow Value 3<br>apsed Time<br>ot Initialized<br>tart | HotJet (s)         0.5           Mass Flow         00h00m00           Time (s)         0           70         70                                                                                    | 00h15m00                                                                                                    | ]                                                                                                    |                                                                                                    |                                                          |
|                                                                                                    | ext Cycle<br>ain Cycle<br>C Contact off<br>odulation off<br>ass Flow Value 3<br>apsed Time<br>ot Initialized<br>tart | HotJet (s)         0,5           Mass Flow         00h00m00           Time (s)         0           70         70           Mass Flow (%)         70                                                 | 00h15m00                                                                                                    | 0                                                                                                    |                                                                                                    |                                                          |

L'Optimode peut également être utilisé hors ligne avec des paramètres prédéfinis après configuration avec l'interface Web.

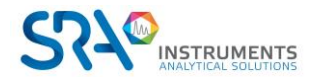

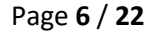

### 1.4 Accessoires livrés avec l'appareil

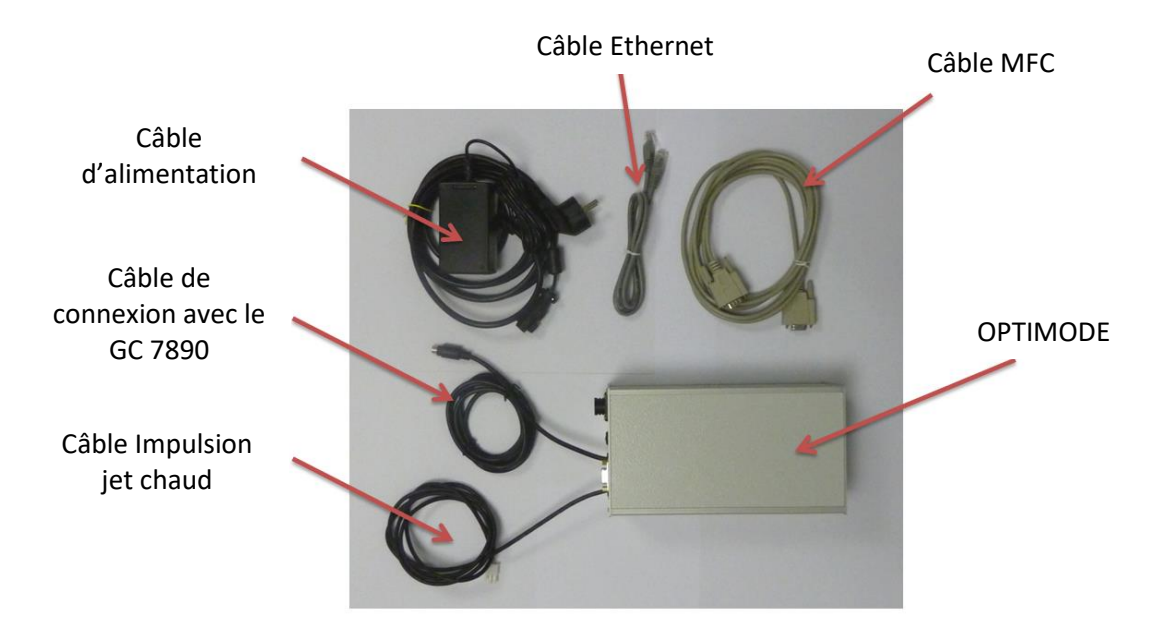

L'Optimode peut être livré avec un débitmètre massique à effet thermique, gamme 0,8 à 40 ln/min et l'électrovanne qui contrôle l'alimentation du jet d'air chaud.

#### **1.5 Installation**

L'Optimode est généralement utilisé avec le logiciel GC Image GCxGC de Zoex. Le débitmètre massique est monté sur l'arrivée d'air froid avant le chromatographe et l'électrovanne est montée au-dessus du GC sur l'arrivée d'air chaud.

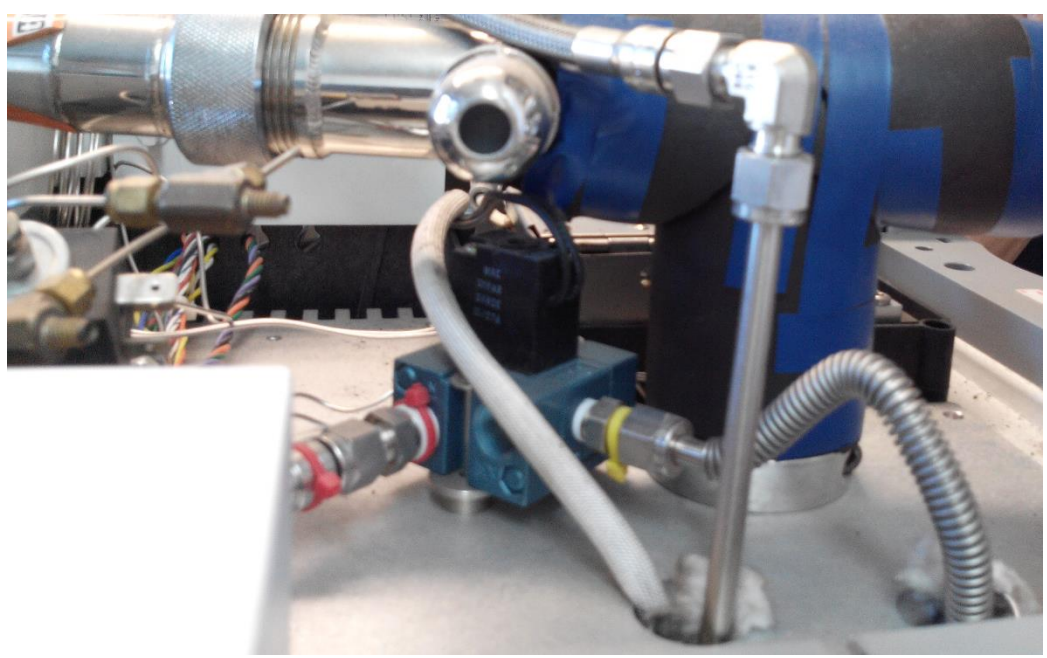

Aperçu du dessus du GC

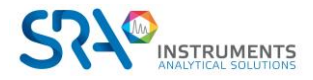

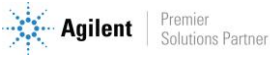

## 2. Principe de fonctionnement

A la mise sous tension, l'Optimode est en mode Stand By. La modulation est désactivée et le débit massique est maintenu à une valeur initiale, paramétrée dans le menu **Simple Modulation** avec le paramètre **Idle Mass Flow**. La LED 'Idle' est allumée.

Il y a deux cycles de fonctionnement :

- Simple modulation
- Multi modulation

Quelque soit le cycle défini, il est activé soit par l'appui du bouton **Start** de la page web ou par la réception du Start du GC. La LED 'Cycle' est allumée pendant toute sa durée. Au niveau de l'interface web, il est possible de suivre les actions effectuées et le temps écoulé. A la fin du cycle, l'Optimode reste en état et il est nécessaire d'appuyer sur le bouton **Stop** pour repasser en mode Stand By.

Pendant le cycle, l'appui sur le bouton **Pause** interrompt momentanément le cycle et le débit reste inchangé. L'appui sur le bouton **Continue** permet de reprendre le cycle où il était au moment de la pause. L'appui sur le bouton **New** permet de relancer un nouveau cycle.

#### 2.1 Simple modulation

Dans ce mode, la modulation et la durée du Hot Jet sont fixes. Il est possible de programmer jusqu'à 10 changements de débit massique (MF Check Points) pendant la durée du cycle.

#### 2.2 Multi modulation

Dans ce mode, il est possible de changer jusqu'à 10 fois (HJ Check Points) la modulation et la durée du Hot Jet. Comme dans le cycle Simple Modulation, il est possible de programmer des changements de débit massique.

#### 2.3 Initialisation des paramètres et du module

- Dans le cas d'une mise sous tension normale, les derniers paramètres sauvegardés sont restaurés. Les LED clignotent rapidement en même temps.
- Si le bouton Reset est maintenu enfoncé pendant la mise sous tension, tous les réglages sont réinitialisés aux valeurs d'usine. La LED 'Cycle' clignote alors pour indiquer le succès de l'opération.
- En cas de perte de mémoire ou de données endommagées, les réglages d'usine sont également chargés. Les LED 'Idle' et 'Special' clignotent ensemble.

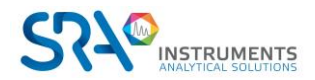

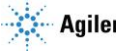

## 3. Interface web

L'interface web est accessible en saisissant l'adresse IP ou le nom d'hôte (si DHCP est supporté) dans le champ d'adresse du navigateur Web. Par défaut, l'adresse de l'Optimode est **10.1.1.111**. Par défaut, la page *Simple Modulation* est affichée.

### 3.1 Architecture de l'interface web

L'interface est intuitive et divisées en 6 pages, dédiées chacune à un mode d'utilisation :

- Overview
- Simple modulation
- Multi modulation
- Maintenance
- IP configuration
- Specifications

Les pages *Overview* et *Specifications* n'affichent que des informations et ne modifient pas le cycle en cours. La page *Maintenance* comprend plusieurs fonctions telles que le refroidissement et la récupération des paramètres usine. La page *IP configuration* permet de changer l'adresse IP du module, son nom au niveau domaine et de valider ou pas l'utilisation du DHCP (Dynamic Host Configuration Protocol) qui gère l'adresse IP. En cas de modification de la configuration IP, le système est automatiquement réinitialisé avec les nouveaux paramètres.

#### 3.2 Architecture des pages web

Chaque page de l'interface est construite sur le même modèle et divisée en 3 parties.

• La partie à gauche comprend la barre de navigation (MENU), la section d'état (STATUS) et le bouton de démarrage du logiciel (START).

| Menu              |
|-------------------|
| OVERVIEW          |
| SIMPLE-MODULATION |
| MULTI-MODULATION  |
| MAINTENANCE       |
| IP CONFIGURATION  |
| SPECIFICATIONS    |

| Status : Star   | nd By |
|-----------------|-------|
| Current Cycle   |       |
| Stand By        |       |
| Next Cycle      |       |
| Main Cycle      |       |
| GC Contact      | off   |
| Modulation      | off   |
| Mass Flow Value | 3     |
| Elapsed Time    |       |
| Not Initialized |       |

Les informations affichées dans la section **Status** concernent l'état du cycle (*Current cycle*), la prochaine étape (*Next cycle*) et le temps écoulé (*Elapsed time*). L'information *GC Contact* affiche l'état de l'entrée Start externe du chromatographe, *Modulation* signale l'état de la modulation (On/Off) et *Mass Flow Value* affiche le pourcentage d'échelle du débit massique.

L'information *Status* indique l'état de l'Optimode (Stand By), ou indique le type de cycle en cours (Main Cycle pour simple modulation ou Multi Modulation).

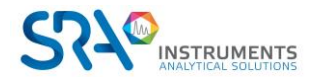

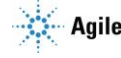

La section **Start** comprend deux boutons. Le nom des ces boutons peuvent changer en fonction de l'état du cycle de l'Optimode.

• La partie centrale supérieure fournit des informations sur la page en cours, sur le cycle à lancer et sur l'interface.

| Simple Run                                                                                                    |                                                                                                    |
|----------------------------------------------------------------------------------------------------|----------------------------------------------------------------------------------------------------|
| From this page, you can set the parameters of a simple cycle and run it. The Optimode provide a OV-24V pulse for hot jet control, and the aperture of an analogic mass-flow controller via a 4mA-20mA or O-10V signal.<br>As seen on this graph, a start (via the corresponding GC contact or the START button on this page) launch the cycle at $t_0$ . The Modulation starts right ahead with a hot jet pulse in less than 2 ms. If you reset the SRA-Optimode with the START contact on, the cycle shall be running right now. Until $t_1$ , the first time coordinate of the mass-flow, is reached, the mass-flow is kept to the idle value. If $t_1 = 0$ s (strongly advised), the first mass-flow value is set at the same time as the first modulation. The mass-flow signal is linear with time between coordinates. When $t_N$ , the last time coordinate, is reached, the system enter an "End" cycle. the mass-flow is kept to its last known value, and the modulation is stopped. A STOP(via the corresponding button or the GC contact on a shift down) is required to go back to the idle Cycle.<br>The mass-flow and modulation parameters can be modified with the following formulary. Data wont be taken in account if the system is currently running. The number of mass-flow colinate can be set between 1 and 10. The mass-flow ime parameters must be sorted from smaller (los advised) to longest. There is a 1 s time precision, up to approximately Sh. The mass-flow aperture is given in percentage, with a built in precision of 0.39%, and thus a 0.1% is then in which with the runner the strictly superior to low aperture to the ide track or responding to the oth of the order avet the strictly superior to low aperture to the ide track or responding to the oth order or with the trictly superior to low approximately Sh. The mass-flow aperture is given in percentage, with a built in precision of 0.39%, and thus a 0.1% is the in action. The mass flow is the strictly superior to low approximately Sh. The mass-flow aperture is given in percentage. | 1<br>0.9<br>0.8<br>0.7<br>0.6<br>0.5<br>0.4<br>0.3<br>0.2<br>0<br>10<br>0<br>10<br>20<br>30<br>40<br>50<br>60 |
| time must be strictly superior to the hot jet. Both hot jet and modulation are defined with a 1 ms precision, up to a hur<br>if you enter an incorrect parameter, no value will be taken in account in the program. The current parameters appear                                                                                                    | ndred hour.<br>above the entries.                                                                             |
| Black means the values are synchronized and your parameters have been accounted for.     Green means the parameters haven't been updated due to a mistake somewhere in the formulary, and show you     Red also indicates parameters which haven't been taken in account, but are not part of the current cycle. (The                                                                                                    | the current parameters used.<br>By are default values stored for further use)                                 |
| All values are hard-saved only once the whole formulary is correct.                                                                                                    | 5. Star                                                                                                    |

 La partie centrale inférieure permet la saisie des paramètres. Elle est liée à la page web affichée. Les informations sont envoyées via le bouton Download. Les paramètres sont affichés comme valeur par défaut pour la saisie et comme code texte. Cette redondance est utilisée pour convertir l'entrée de secondes en temps explicite et pour mettre en évidence les erreurs trouvées dans les paramètres soumis.

Les paramètres de texte affichés en **noir** sont en accord avec les valeurs soumises. Le texte en **vert** indique la valeur réelle utilisée par le logiciel. Le texte **rouge** est utilisé pour montrer que la valeur affichée n'est pas pertinente.

Les paramètres sont stockés dans la mémoire interne que si ils sont corrects. Les paramètres ne peuvent pas être modifiés pendant le fonctionnement du système.

| Hadulation (c) | 20       | 00m20r   |          |          | Mass Flow Idla (%) | 2 3   | send |
|----------------|----------|----------|----------|----------|--------------------|-------|------|
| modulation (s) | 20       | OUIII205 | .000     |          | mass riow role (%) | J 🔽 J |      |
| HotJet (s)     | 30       | 🔶 00m00s | 500      |          |                    |       |      |
| Mass Flow      |          |          |          |          |                    |       |      |
| (              | 00h00m00 | 00h15m00 | 02h31m00 | 00h00m00 |                    |       |      |
| Time (s)       | 0 🜲      | 900 🚖    | 9 060 🚔  | 0        |                    |       |      |
| 1              | 50       | 35       | 5        | 0        |                    |       |      |
| Mass Flow (%)  | 50 🚖     | 35 🚖     | 5 🌲      | 0        |                    |       |      |
|                |          |          |          |          |                    |       |      |

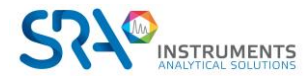

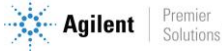

Dans l'exemple ci-dessus, le paramètre de modulation est correct, mais pas le jet chaud (il doit être plus court que la modulation). Le jet chaud utilisé par le logiciel, 0,5 seconde, est affiché en vert. Le nombre de paliers du débit massique vient d'être porté de 3 à 4, le groupe de paramètres du 4ème palier est en rouge pour indiquer que les paramètres saisis ne sont pas corrects (0) alors que le temps du palier précédent est à 2h31. Dans ce cas, seules les 3 premiers groupes de paramètres sont pris en compte par le programme. Les paramètres du jet chaud et du débit massique doivent être corrects avant que les données ne soient stockées dans la mémoire interne.

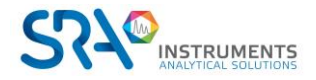

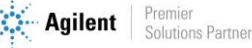

#### 3.3 Page Overview

Cette page contient des informations concernant :

- Les différentes pages web correspondant aux sections du menu, présentés par la suite.
- Elle présente les différents états du système :

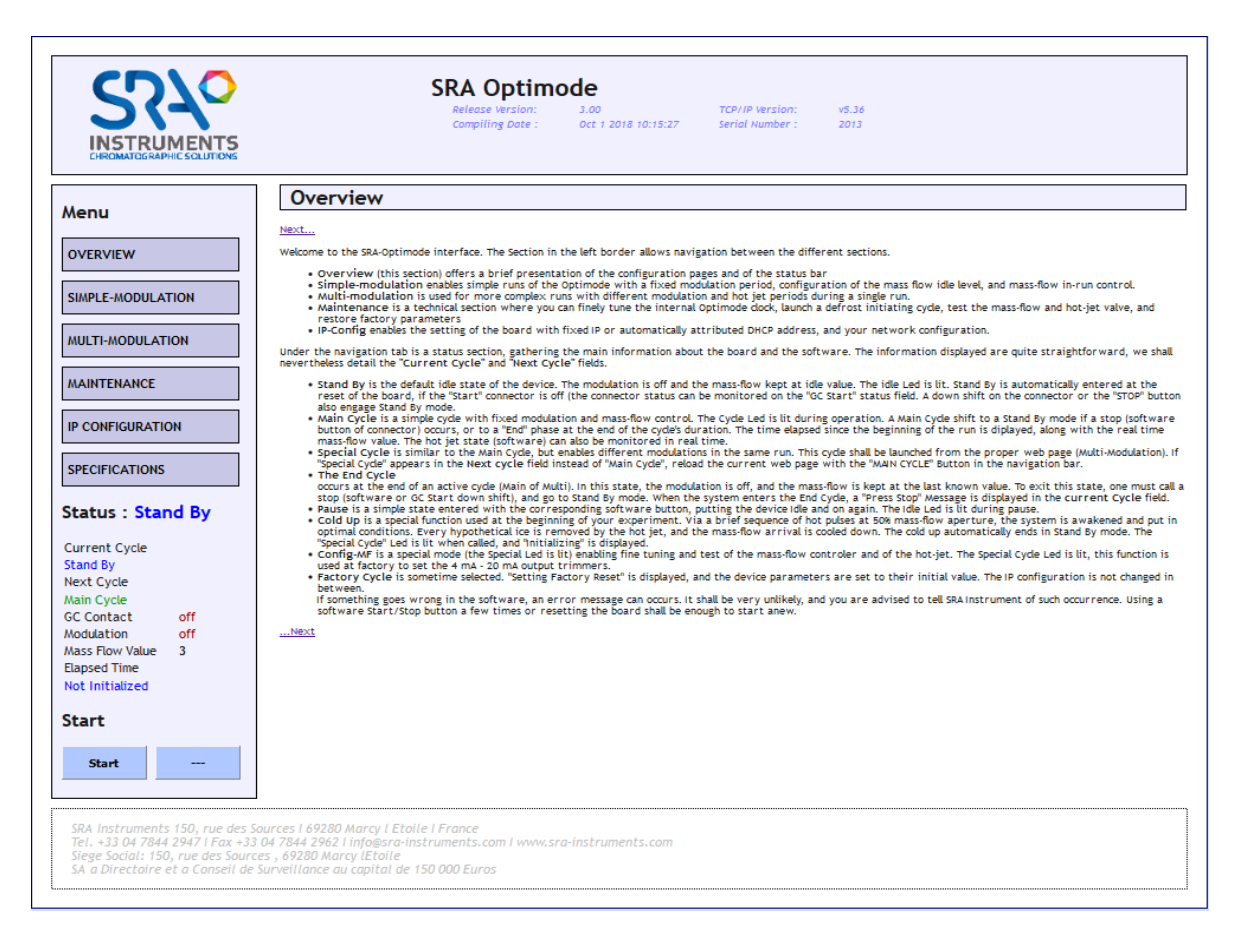

- <u>Stand By</u>: C'est l'état par défaut de l'appareil. La modulation est désactivée et le débit massique est maintenu à la valeur initiale (Idle Mass Flow). La LED 'Idle' est allumée. L'Optimode se met en cycle Stand By automatiquement lors la réinitialisation de la carte. Si l'entrée "Start" est fermée (l'état de l'entrée peut être contrôlé par l'information "GC Contact"). Un front descendant sur le connecteur GC ou le bouton "Stop" active également le mode Stand By.
- <u>Main Cycle</u>: C'est un cycle simple avec modulation fixe et contrôle du débit massique. La LED 'Cycle' s'allume pendant l'opération. Ce cycle passe en mode *Stand By* en cas d'arrêt (bouton logiciel du connecteur), ou en phase *End* à la fin du cycle. Le temps écoulé depuis le début de cycle est affiché en même temps que la valeur du débit massique en temps réel. La commande du Hot Jet est également affichée en temps réel.
- <u>Multi-modulation</u>: Ce cycle est similaire au *Main Cycle*, mais permet la multi-modulation. Il est lancé à partir de la page web appropriée (Multi-Modulation). Si "Special cycle" apparaît dans le champ Next cycle au lieu de "Main cycle", rechargez la page Web actuelle avec le lien "Main Cycle" dans la barre de navigation.
- <u>End</u> : C'est l'étape qui se déroule après le cycle (Main ou Multi). Dans cet état, la modulation est désactivée et le débit massique est maintenu à la dernière valeur connue. Pour sortir de cet état, il

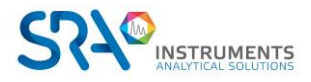

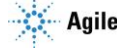

faut demander un arrêt (logiciel ou front descendant GC Start), et passer en mode Stand By. Lorsque le système entre dans ce cycle, un message "Press Stop" est affiché sur l'interface.

- <u>Pause</u>: L'Optimode se met dans cet état simple après l'appui du bouton *Pause*, il se met en veille. Pour continuer le cycle, il suffit d'appuyer sur le bouton *Continue* et le cycle repart. La LED 'Idle' s'allume pendant la pause. Pause n'est pas disponible à partir de l'état **Stand By**.
- <u>Cold Up</u>: C'est une fonction spéciale disponible au début de votre manipulation. Grâce à une brève séquence d'impulsions chaudes (5) à une ouverture de 50 % du débit massique, le système est placé dans des conditions optimales. Toute la glace présente au bout de la buse est retirée par le jet chaud et l'arrivée du débit massique est refroidie. Le refroidissement se termine automatiquement en mode **Stand By**. La LED 'Special cycle' s'allume en cours de fonctionnement. Cold Up est disponible sur la page Web de maintenance.
- <u>Mass Flow</u>: Ce bouton est également disponible dans la page de maintenance. Il allume la LED 'Special'. Il permet le réglage fin et le test du régulateur de débit massique et du jet chaud. Cette fonction est utilisée en usine pour régler les potentiomètres de sortie 4 mA - 20 mA.
- *Factory Cycle* règle les paramètres de l'appareil à leur valeur initiale. La configuration IP n'est pas modifiée entre-temps.

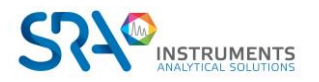

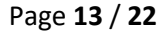

### 3.4 Page Simple modulation

La modulation simple permet d'effectuer des cycles avec une période de modulation fixe. Par contre, il est possible de programmer plusieurs paliers de débit massique (1 à 10).

A partir de cette page, vous pouvez définir les paramètres d'un cycle simple et l'exécuter. L'Optimode fournit une impulsion 0-24 V pour le contrôle du jet chaud, et contrôle le débitmètre massique via un signal analogique 4-20 mA ou 0-10 V.

|                                                                                                    | Cimela                                                                                                    | Dura                                                                                                    |                                                                                                    |                                                                                                    |                                                                                                    |                                                                                  |                                                                         |                                        |
|----------------------------------------------------------------------------------------------------|----------------------------------------------------------------------------------------------------|----------------------------------------------------------------------------------------------------|----------------------------------------------------------------------------------------------------|----------------------------------------------------------------------------------------------------|----------------------------------------------------------------------------------------------------|----------------------------------------------------------------------------------|-------------------------------------------------------------------------|----------------------------------------|
| Menu                                                                                                    | Simple                                                                                                    | Kun                                                                                                    |                                                                                                    |                                                                                                    |                                                                                                    |                                                                                  |                                                                         |                                        |
|                                                                                                    | From this page,<br>jet control, and                                                                                                    | you can set the param<br>the aperture of an anal                                                                                                    | eters of a simple<br>ogic mass-flow co                                                                                                    | cycle and run it. The Optimo<br>ontroller via a 4mA-20mA or (                                                                                                    | de provide a OV-24V p<br>0-10V signal.                                                                                                    | oulse for hot                                                                    |                                                                         | 00000000                               |
| OVERVIEW                                                                                                    | As seen on this g                                                                                                    | raph, a start (via the                                                                                                    | corresponding GC                                                                                                    | contact or the START buttor                                                                                                    | n on this page) launch                                                                                                    | the cycle at                                                                     | 2.8 -                                                                   | Hot set                                |
| IMPLE-MODULATION                                                                                                    | START contact on                                                                                                    | , the cycle shall be run                                                                                                    | ning right now. U                                                                                                    | Until t <sub>1</sub> , the first time coordin                                                                                                    | nate of the mass-flow,                                                                                                    | is reached,                                                                      | 27                                                                      |                                        |
|                                                                                                    | as the first mo                                                                                                    | dulation. The mass-flo                                                                                                    | w signal is linea                                                                                                    | r with time between coor                                                                                                    | dinates. When $t_N$ , th                                                                                                    | e last time                                                                      | 25 -                                                                    |                                        |
| ULTI-MODULATION                                                                                                    | modulation is sto<br>to the Idle Cycle.                                                                                                    | eached, the system e<br>opped. A STOP(via the c                                                                                                    | prresponding but                                                                                                    | tton or the GC contact on a s                                                                                                    | hift down) is required                                                                                                    | i to go back                                                                     | 13<br>12                                                                |                                        |
| AINTENANCE                                                                                                    | The mass-flow a account if the sy                                                                                                    | nd modulation parame                                                                                                    | ters can be moo                                                                                                    | dified with the following for<br>r of mass-flow coordinate ca                                                                                                    | rmulary. Data won't                                                                                                    | be taken in and 10. The                                                          | 0,1 to ty                                                               |                                        |
|                                                                                                    | mass-flow time p<br>approximately 5                                                                                                    | h, The mass-flow apert                                                                                                    | rted from smalle                                                                                                    | est (Os advised) to longest. Th<br>percentage, with a built in p                                                                                                    | nere is a 1 s time prec<br>recision of 0.39%, and                                                                                                    | thus a 0.1%                                                                      | 0 10 20                                                                 | 30 40 50 6                             |
| CONFIGURATION                                                                                                    | step in entry. Th                                                                                                    | e hot jet time, corresp                                                                                                    | onding to the hol                                                                                                    | t pulse, must be strictly supe                                                                                                    | erior to 0 ms, and the                                                                                                    | modulation                                                                       | ad hour                                                                 |                                        |
|                                                                                                    |                                                                                                    | icity superior to the h                                                                                                    | Je jec. Duch nuc je                                                                                                    | et and moudation are bernie                                                                                                    | a with a r ms precisio                                                                                                    | on, up to a nundre                                                               | ea noar,                                                                |                                        |
|                                                                                                    | if you enter an i                                                                                                    | ncorrect parameter, n                                                                                                    | value will be tak                                                                                                    | ken in account in the program                                                                                                    | m. The current param                                                                                                    | eters appear abo                                                                 | we the entries.                                                         |                                        |
| PECIFICATIONS                                                                                                    | if you enter an i                                                                                                    | ncorrect parameter, n                                                                                                    | value will be tak                                                                                                    | ken in account in the program                                                                                                    | m. The current param                                                                                                    | eters appear abc                                                                 | we the entries.                                                         |                                        |
| PECIFICATIONS                                                                                                    | if you enter an i<br>• Black me<br>• Green m                                                                                                    | ncorrect parameter, no<br>rans the values are syn<br>rans the parameters h                                                                                                    | o value will be tak<br>chronized and you<br>wen't been updat                                                                                                    | ken in account in the program<br>ur parameters have been acc<br>red due to a mistake somewh                                                                                                    | m. The current param<br>counted for.<br>here in the formulary,                                                                                                    | eters appear abc<br>and show you the                                             | we the entries.                                                         | used.                                  |
| PECIFICATIONS                                                                                                    | if you enter an i<br>• Black me<br>• Green m<br>• Red ab                                                                                                    | ncorrect parameter, n<br>ncorrect parameter, n<br>rans the values are syn<br>eans the parameters h<br>so indicates parameter                                                                                                    | o value will be tak<br>chronized and you<br>wen't been updat<br>s which haven't b                                                                                                    | ken in account in the program<br>ur parameters have been acc<br>red due to a mistake somewh<br>ween taken in account, but are                                                                                                    | m. The current param<br>counted for.<br>here in the formulary,<br>e not part of the curr                                                                                     | eters appear abc<br>and show you the<br>ent cycle. (They a                       | we the entries.<br>e current parameters<br>re default values store      | used.<br>d for further use)            |
| PECIFICATIONS                                                                                                    | if you enter an i<br>Black m<br>Green m<br>Red al<br>All values are ha                                                                                                    | ncorrect parameter, no<br>nans the values are syn<br>pans the parameters his<br>so indicates parameter<br>rd-saved only once the                                                                                                    | o value will be tak<br>chronized and you<br>wen't been updat<br>s which haven't b<br>whole formulary                                                                                                    | ken in account in the program<br>ur parameters have been acc<br>led due to a mistake somewh<br>een taken in account, but are<br>is correct.                                                                                                    | m. The current param<br>counted for.<br>Here in the formulary,<br>e not part of the curr                                                                                     | on, up to a nundri<br>eters appear abo<br>and show you the<br>ent cycle. (They a | we the entries.<br>e current parameters<br>re default values store      | used.<br>d for further use)            |
| PECIFICATIONS tatus : Stand By urrent Cycle                                                                                                    | if you enter an i<br>• Black m<br>• Green m<br>• Red a al<br>All values are ha                                                                                                    | ncorrect parameter, no<br>nans the values are syn<br>pans the parameters his<br>to indicates parameter<br>rd-saved only once the<br>ration                                                                                                    | o value will be tak<br>chronized and you<br>wen't been updat<br>s which haven't b<br>whole formulary                                                                                                    | ken in account in the program<br>ur parameters have been acc<br>ded ue to a mistake somewh<br>een taken in account, but are<br>is correct.                                                                                                    | m. The current param<br>counted for,<br>here in the formulary,<br>e not part of the curr                                                                                     | on, up to a numer-<br>eters appear abc<br>and show you the<br>ent cycle. (They a | we the entries.<br>e current parameters<br>re default values store      | used,<br>d for further use)            |
| PECIFICATIONS tatus : Stand By urrent Cycle and By                                                                                                    | if you enter an i<br>Black my<br>Green m<br>Red at<br>All values are ha                                                                                                    | ncorrect parameter, n<br>ncorrect parameter, n<br>nans the parameters h<br>no indicates parameter<br>nd-saved only once the<br>ration                                                                                                    | o value will be tak<br>chronized and you<br>wen't been updat<br>s which haven't b<br>whole formulary                                                                                                    | et also incoductor are period<br>un parameters have been acc<br>ded due to a missake somewh<br>een taken in account, but are<br>is correct.                                                                                                    | m. The current param<br>counted for.<br>here in the formulary,<br>e not part of the curr                                                                                     | on, up to a numer-<br>eters appear abo<br>and show you the<br>ent cycle. (They a | we the entries.<br>e current parameters<br>re default values store      | used.<br>d for further use)            |
| PECIFICATIONS<br>tatus : Stand By<br>urrent Cycle<br>and By<br>ext Cycle                                                                                              | if you enter an i<br>Black m<br>Green m<br>Red al<br>All values are ha<br><b>Configu</b><br>Hot Jet                                                                                                    | ncorrect parameter, n<br>ncorrect parameter, n<br>sans the parameters h<br>so indicates parameter<br>rd-saved only once the<br>ration                                                                                                    | o value will be tai<br>chronized and you<br>iven't been updat<br>s which haven't b<br>whole formulary                                                                                                    | when the observation are been used and the program<br>ure parameters have been ack<br>and due to a mistake somewhere<br>taken in account, but are<br>is correct.                                                                               | n. The current param<br>counted for.<br>rere in the formulary,<br>e not part of the curr<br>idle Mass Flow                                                                   | and show you the<br>eters appear abc                                             | e current parameters.<br>re default values store                        | used.<br>d for further use)<br>wolload |
| PECIFICATIONS<br>tatus : Stand By<br>urrent Cycle<br>and By<br>ext Cycle<br>ain Cycle                                                                                 | if you enter an i<br>Black mu<br>Green mu<br>All values are ha<br><b>Configu</b><br>Hot Jet<br>Modulation (s)                                                                                                    | Incorrect parameter, no<br>mass the values are syn<br>pass the parameters in<br>to indicates parameter<br>rd-saved only once the<br>ration                                                                                                    | c) value will be tak<br>bronized and you<br>wen't been updat<br>which haven't be<br>which haven't b<br>whole formulary                                                                                                    | And in account in the program<br>ur parameters have been account in the program<br>ded due to a mistake somewh<br>een taken in account, but ard<br>is correct.<br>MF Check Points<br>2<br>2                                                    | Idle Mass Flow<br>Mass Flow Idle (%)                                                                                                    | eters appear abc<br>and show you th<br>ent cycle. (They a                        | e unrent parameters<br>e current parameters<br>re default values store  | used.<br>d for further use)<br>wnload  |
| PECIFICATIONS<br>tatus : Stand By<br>urrent Cycle<br>and By<br>ext Cycle<br>ain Cycle<br>C Contact off<br>officiation off                                             | if you enter an i<br>Black mu<br>Green m<br>Red ab<br>All values are ha<br><b>Configu</b><br>Hot Jet<br>Modulation (s)<br>HotJet (s)                                                                                                    | Incorrect parameter, n<br>mass the values are syn<br>easis the parameters in<br>too indicates parameter<br>rad-saved only once the<br>ration                                                                                                    | value will be tak<br>chronized and you<br>which haven updat<br>s which havent b<br>whole formulary                                                                                                    | All of indocation are before<br>keen in account in the program<br>ure parameters have been a<br>ced due to a mistake somewh<br>een taken in account, but are<br>is correct.<br>MF Check Points<br>2                                            | I de moter a rine precision<br>m. The current param<br>sere in the formulary,<br>e not part of the curr<br>idle Mass Flow<br>Mass Flow Idle (%)                              | on, up to a nunorr<br>weters appear abc<br>and show you th<br>ent cycle. (They a | e urrent parameters.<br>e current parameters<br>re default values store | used.<br>d for further use)<br>wnload  |
| PECIFICATIONS tatus : Stand By urrent Cycle and By ext Cycle ain Cycle C Contact off odulation off act Elexy Value 3                                                  | if you enter an i<br>Black me<br>Green m<br>All values are ha<br>All values are ha<br>Hot Jet<br>Modulation (s)<br>HotJet (s)                                                                                                    | Incorrect parameter, n<br>mans the values are syn<br>and the parameters h<br>to indicates parameter<br>red-saved only once the<br>ration                                                                                                    | <ul> <li>value will be tak<br/>bronized and knowledge tak<br/>which haven to<br/>whole formulary</li> <li>oom205000</li> <li>oom205000</li> </ul>                                                                                                    | ken in account in the program<br>up parameters have been ac<br>used due to a mistake somewh<br>een taken in account, but are<br>is correct.                                                                                                    | I de unit a finite precision<br>m. The current param<br>m. The current param<br>precision of the current<br>reference of the current<br>idle Mass Flow<br>Mass Flow Idle (%) | eters appear abc<br>and show you th<br>ent cycle. (They a                        | e unrent parameters.<br>e current parameters<br>re default values store | used.<br>d for further use)<br>wnload  |
| PECIFICATIONS  Catus : Stand By  urrent Cycle and By ext Cycle sin Cycle Contact off odulation off ass Flow Value 3 ansed Time                                        | if you enter an i<br>Black me<br>Green m<br>All values are ha<br>All values are ha<br>Configu<br>Hot Jet<br>Modulation (s)<br>HotJet (s)<br>Mass Flow                                                                                     | Incorrect parameter, no<br>mans the values are syn<br>eans the parameters ho<br>io indicates parameter<br>rd-saved only once the<br>ration                                                                                                    | value will be tak     to value will be tak     thenized any weak been updat     swhich haven't b     whole formulary      ①     Oom205000     ①     Oom205000     ①                                                                                                    | And in account in the program<br>ure parameters have been account in the program<br>and due to a mistake somewh<br>even taken in account, but are<br>is correct.                                                                               | n. The current param<br>m. The current param<br>sere in the formulary,<br>e not part of the curr<br>Idle Mass Flow<br>Mass Flow Idle (%)                                     | eters appear abc<br>and show you th<br>ent cycle. (They a                        | e current parameters<br>re default values store                         | used.<br>d for further use)<br>wnload  |
| PECIFICATIONS  Catus : Stand By  urrent Cycle and By ext Cycle sin Cycle Contact off odulation off ass Row Value 3 apsed Time to Initialized                          | if you enter an i<br>Black mu<br>Green mu<br>All values are ha<br>All values are ha<br>All values are ha<br>All values are ha<br>All values are ha<br>All values are ha<br>All values are ha<br>Modulation (s)<br>HotJet (s)<br>Mass Flow | Incorrect parameter, no<br>mans the values are syn<br>pans the parameters in<br>to indicates parameter<br>ration                                                                                                    | value will be tak     volue will be tak     volue will be tak     volue will be tak     volue will be tak     volue tak     volue tak | And in account in the program     ure parameters have been account in the program     ure parameters have been account, but are     end due to a mistake somewh     ene taken in account, but are     is correct.      MF Check Points     [2] | Idle Mass Flow Idle (%)                                                                                                    | eters appear abc<br>and show you th<br>ent cycle. (They a                        | e union.<br>e current parameters:<br>re default values store            | used,<br>d for further use)<br>wnload  |
| PECIFICATIONS tatus : Stand By urrent Cycle and By ext Cycle in Cycle Contact off odulation off ass Flow Value 3 apsed Time ot Initialized                            | if you enter an i<br>Black mu<br>Green mu<br>All values are ha<br>All values are ha<br>Configu<br>Hot Jet<br>Modulation (s)<br>HotJet (s)<br>Mass Flow<br>Time (s)                                                                        | leave to the second second secon | value will be tak     volue will be tak     volue will be tak     volue will be tak     volue will be tak     volue tak     volue tak | ken in account in the program<br>ur parameters have been ac<br>ed due to a mistake somewh<br>een taken in account, but arvis<br>is correct.<br>MF Check Points<br>2                                                                            | Ide with a time precision<br>m. The current param<br>mere in the formulary,<br>e not part of the curr<br>idle Mass Flow<br>Mass Flow Idle (%)                                | on, up to a numer-<br>eters appear abc<br>and show you th<br>ent cycle. (They a  | e unrent parameters.<br>e current parameters<br>re default values store | used.<br>d for further use)<br>wnload  |
| PECIFICATIONS<br>tatus : Stand By<br>urrent Cycle<br>and By<br>ext Cycle<br>a Contact off<br>odulation off<br>ass Flow Value 3<br>apsed Time<br>>t Initialized<br>art | if you enter an i<br>Black me<br>Green m<br>All values are ha<br>All values are ha<br>Modulation (s)<br>Hot Jet<br>Modulation (s)<br>HotJet (s)<br>Mass Flow<br>Time (s)                                                                  | recty spen of to the m ncor rect parameter, n nams the values are syn easing the parameter is no indicates parameter rd-saved only once the     ration     20     0.5     0.5     0000000     0     1     70                                                                                                    | c)         c)         c)<                                                                                                    | All of Indocation are defined     Ken in account in the program     ure parameters have been a     ded due to a mistake somewn     een taken in account, but are     is correct.      MF Check Points     [2     ]                             | Ide Mass Flow<br>Mass Flow Ide (%)                                                                                                    | on, up to a numer-<br>eters appear abc<br>and show you th<br>ent cycle. (They a  | e unrent parameters.<br>e current parameters<br>re default values store | used.<br>d for further use)<br>wnload  |

Comme vous pouvez le constater sur le graphique ci-dessus, un démarrage (via l'entrée GC Contact ou le bouton START sur cette page) lance le cycle à t0. La modulation commence directement avec une impulsion de jet chaud en moins de 2 ms. Si vous réinitialisez l'Optimode en ouvrant le contact START, le cycle est lancé tout de suite. Jusqu'au temps t1 du premier palier, le débit massique est maintenu à la valeur initiale. Si le temps t1 est égal à 0 s, fortement conseillé, la valeur du débit massique est fixée en même temps que la première modulation. Le signal de débit massique est linéaire avec le temps entre les paliers. Lorsque le temps tN du dernier palier est atteint, le système passe en mode "End". Le débit massique est maintenu à la dernière valeur fixée et la modulation est arrêtée. Un STOP (via le bouton correspondant ou le contact GC lors d'un front descendant) est nécessaire pour revenir au cycle Stand By.

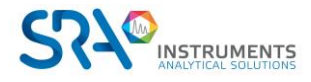

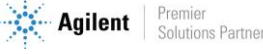

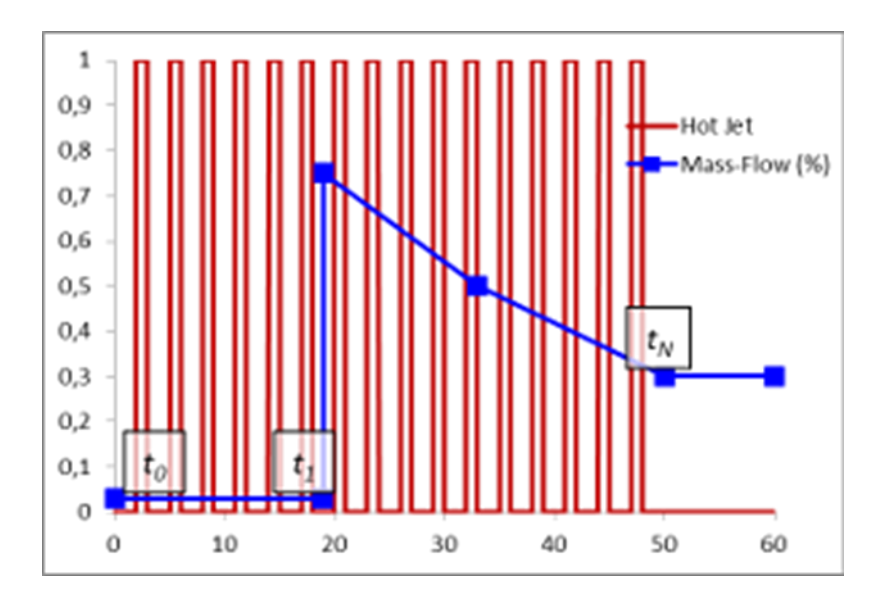

Les paramètres de débit massique et de modulation peuvent être modifiés à l'aide du formulaire de la page. Les données ne seront pas prises en compte si le système est en cours de cycle. Le nombre de paliers de débit massique peut être réglé entre 1 et 10. Les paramètres de temps de débit massique doivent être triés du plus petit (0 s conseillé) au plus long. Il y a une précision de temps de 1 s, jusqu'à environ 5 h. L'ouverture du débit massique est donnée en pourcentage, avec une précision intégrée de 0,39 %, et donc un pas de 0,1 % en entrée. Le temps du jet chaud, correspondant à l'impulsion chaude, doit être strictement supérieur à 0 ms, et le temps de modulation doit être strictement supérieur au temps de jet chaud. Le jet chaud et la modulation sont définis avec une précision de 1 ms, jusqu'à une centaine d'heures.

Si vous entrez un paramètre incorrect, aucune valeur ne sera prise en compte dans le programme. Les paramètres actuels apparaissent au-dessus des entrées.

- Noir signifie que les valeurs sont synchronisées et que vos paramètres ont été pris en compte.
- Vert signifie que les paramètres n'ont pas été mis à jour en raison d'une erreur quelque part dans le formulaire, et vous montre les paramètres actuels utilisés.
- **Rouge** indique également les paramètres qui n'ont pas été pris en compte, mais qui ne font pas partie du cycle en cours. (Il s'agit de valeurs par défaut enregistrées pour une utilisation ultérieure).

Toutes les valeurs ne sont sauvegardées en mémoire interne que lorsque l'ensemble des paramètres seront corrects.

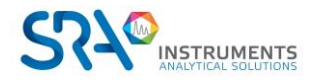

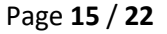

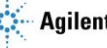

### 3.5 Page Multi-modulation

Le mode multi-modulation est utilisé pour des expériences plus complexes avec différentes périodes de modulation et de jets chauds au cours d'une même analyse.

|                                                                                                    | SRA Optimode<br>Release Version: 3.00 TCP/IP Version: v5.36<br>Compiling Date : Oct 1 2018 10:15:27 Serial Number : 2013                                                                                                    |  |  |  |  |  |  |
|----------------------------------------------------------------------------------------------------|----------------------------------------------------------------------------------------------------|--|--|--|--|--|--|
| Menu                                                                                                    | Multi-Modulation                                                                                                    |  |  |  |  |  |  |
| OVERVIEW                                                                                                    | Multi-Modulation is a new feature in this Optimode. The modulation and Hot Jet are dynamically adjustable to your<br>analysis. Like the mass-flow controller, you can enable up to 10 successive steps with different modulation desmit start<br>firectly anyway: the parameters are stored in memory, and become effective at the next automatic update which<br>0.8                                                     |  |  |  |  |  |  |
| SIMPLE-MODULATION                                                                                                    | occurs at the end of each complete modulation. As a result, the different sections of a multi-modulation all share the same time shift. If you set the first modulation at time = 0 s, this offset is null, within the 2 ms precision.<br>The multi-modulation mode is similar to the simple modulation : it starts and stops in the same conditions, and the os                                                          |  |  |  |  |  |  |
| MULTI-MODULATION                                                                                                    | behavior of the mass-flow controller is the same. If the last mass-flow time parameter is smaller than the last<br>modulation one, the mass-flow is kept at the same value until the cycle finish and enters "Ending" model. If the mass-<br>flow time is longer, the last modulation and pulse parameters are kept until the "Ending" Cycle. Also, the parameters<br>are only updated and as whole formulary is correct. |  |  |  |  |  |  |
| MAINTENANCE                                                                                                    | The modulation can be disabled until next modulation time with the checkbox next to the time entry. When disabled, the modulation and pulse parameters are irrelevant, and are therefore not displayed. The next modulation shall start at the precise time set. When the Modulation is displayed in the program, no value (***) is displayed. However, the                                                               |  |  |  |  |  |  |
| IP CONFIGURATION                                                                                                    | parameters are still available in memory for further use. Configuration                                                                                                    |  |  |  |  |  |  |
| SPECIFICATIONS                                                                                                    |                                                                                                    |  |  |  |  |  |  |
| Status : Stand By                                                                                                    | Modulation HJ Check Points 1 Download                                                                                                    |  |  |  |  |  |  |
| Current Cycle<br>Stand By                                                                                                    | Time (s) 0 (\$)                                                                                                    |  |  |  |  |  |  |
| Next Cycle<br>Multi Modulation                                                                                                    | Modulation (s) 20                                                                                                    |  |  |  |  |  |  |
| GC Contact off                                                                                                    | 00m00s500<br>Hot Jet (s) 0,5                                                                                                    |  |  |  |  |  |  |
| Mass Flow Value 3                                                                                                    | Mass Flow MF Check Points 2                                                                                                    |  |  |  |  |  |  |
| Not Initialized                                                                                                    | 00h00m00 00h15m00<br>Time (s) 0 0 1 900                                                                                                    |  |  |  |  |  |  |
| Start                                                                                                    | 70 35<br>Mass Flow (k) 70 ♦ 35 ♦                                                                                                    |  |  |  |  |  |  |
| Start                                                                                                    |                                                                                                    |  |  |  |  |  |  |
| SRA Instruments 150, rue des S<br>Tel. +33 04 7844 2947 I Fax +33<br>Siege Social: 150, rue des Sourc<br>SA a Directoire et a Conseil de | iources I 69280 Marcy I Etoile I France<br>I 04 7844 2962 I info@sra-instruments.com I www.sra-instruments.com<br>ces , 69280 Marcy IEtoile<br>Surveillance au capital de 150 000 Euros                                                                                                    |  |  |  |  |  |  |

La multi-modulation est une nouvelle fonctionnalité de l'Optimode. La modulation et le jet chaud sont réglables dynamiquement en fonction de l'analyse. Comme pour le régulateur de débit massique, vous pouvez choisir jusqu'à 10 paliers successifs avec différents paramètres de modulation. Les nouveaux paramètres de modulation sont modifiés au moment associé. La modulation ne démarre pas directement de toute façon : les paramètres sont stockés en mémoire, et deviennent effectifs lors de la prochaine mise à jour automatique qui a lieu à la fin de chaque modulation complète. Par conséquent, les différentes sections d'une multi-modulation partagent toutes le même décalage de temps. Si vous réglez la première modulation à temps = 0 s, ce décalage est nul, avec une précision de 2 ms.

Le mode multi-modulation est similaire à la modulation simple : il démarre et s'arrête dans les mêmes conditions, et le comportement du régulateur de débit massique est le même. Si le dernier paramètre de temps de débit massique est inférieur au dernier paramètre de modulation, le débit massique est maintenu à la même valeur jusqu'à la fin du cycle et passe en mode "End". Si le temps de débit massique est plus long, les derniers paramètres de modulation et d'impulsion sont conservés jusqu'au cycle "End". De plus, les paramètres ne sont mis à jour et sauvegardés en mémoire interne que lorsque l'ensemble des paramètres sont corrects.

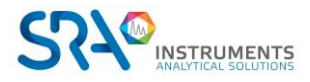

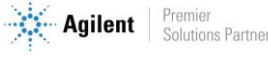

#### Manuel d'utilisation Optimode – Version 3.2

La modulation peut être désactivée jusqu'au moment de la prochaine modulation grâce à la case à cocher à côté de la saisie de l'heure. Lorsqu'ils sont désactivés, les paramètres de modulation et d'impulsion ne sont pas pertinents et ne sont donc pas affichés. La modulation suivante commence à l'heure précise fixée. Lorsque la modulation est désactivée dans le programme, aucune valeur (\*\*\*) est affichée. Toutefois, les paramètres sont toujours disponibles en mémoire pour une utilisation ultérieure.

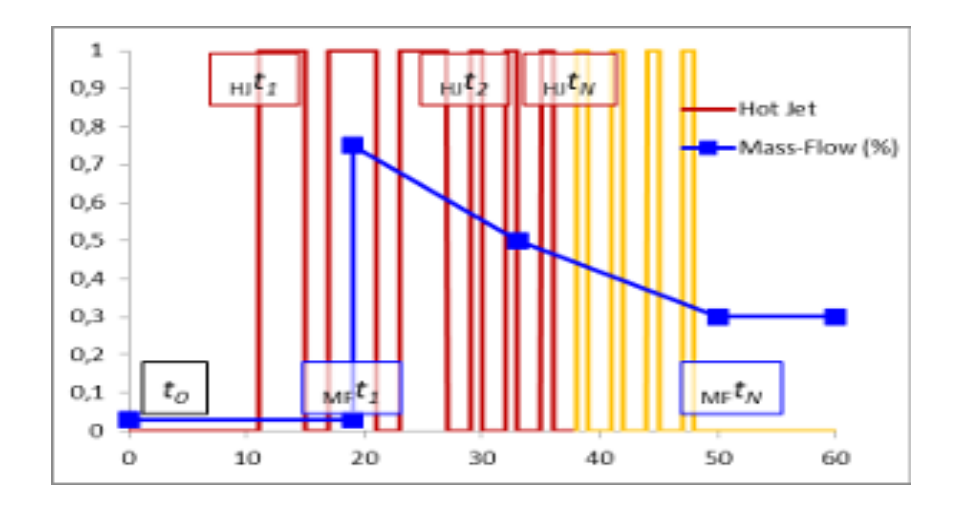

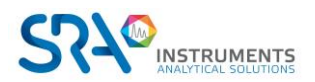

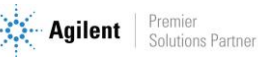

### **3.6 Page Maintenance**

Cette page est une section technique où vous pouvez régler finement l'horloge interne Optimode, lancer un cycle de déclenchement du dégivrage, tester le débit massique et la vanne à jet chaud, et restaurer les paramètres d'usine.

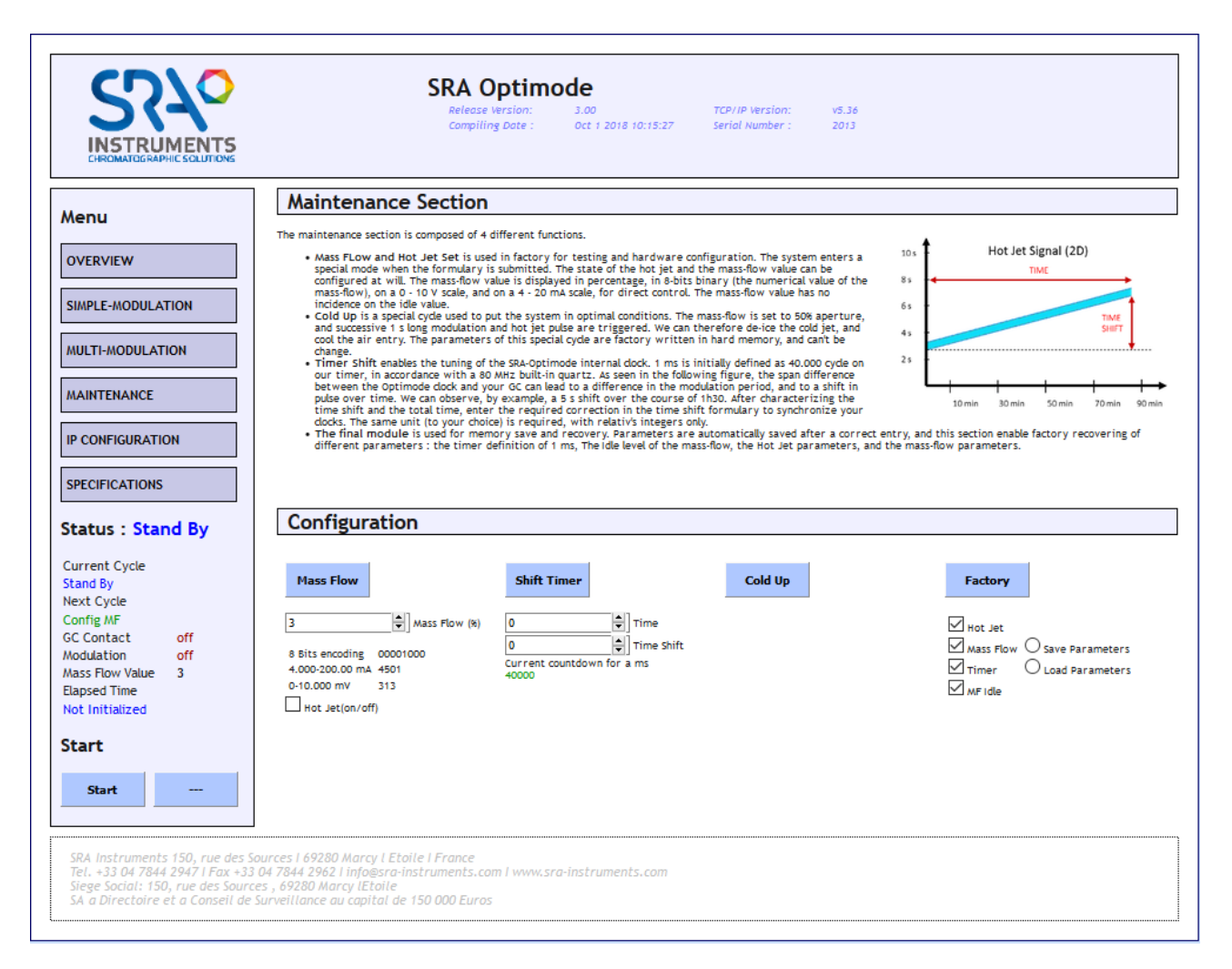

La section maintenance est composée de 4 fonctions différentes :

- Mass flow et Hot Jet : le débit massique et le jet chaud sont utilisés en usine pour les tests et la configuration matérielle. Le système passe en mode spécial lorsque ces valeurs sont soumises. L'état du jet chaud et la valeur du débit massique peuvent être configurés à volonté. La valeur du débit massique est affichée en pourcentage, en binaire 8 bits (valeur numérique du débit massique), sur une échelle de 0-10 V, et sur une échelle de 4-20 mA, pour le contrôle direct. La valeur du débit massique n'a aucune incidence sur la valeur de ralenti.
- Cold up est un cycle spécial utilisé pour mettre le système dans des conditions optimales. Le débit massique est réglé sur une ouverture de 50 %, et une modulation successive de 1 s et une impulsion de jet chaud sont déclenchées. Les paramètres de ce cycle spécial sont mémorisés en usine et ne peuvent pas être modifiés. On peut donc dégivrer le jet froid et refroidir l'entrée d'air après un remplissage d'azote par exemple avec un débit important.
- Shift Timer permet le réglage de l'horloge interne de l'Optimode. 1 ms est initialement défini comme 40.000 cycles sur notre timer, conformément à un quartz intégré de 80 MHz. Comme le montre la figure suivante, la différence d'échelle entre l'horloge de l'Optimode et votre GC peut

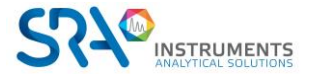

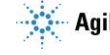

entraîner une différence dans la période de modulation et un décalage dans le temps d'une impulsion. On peut observer, par exemple, un décalage de 5 s sur une période de 1 h 30. Après avoir caractérisé le décalage horaire et le temps total, entrez la correction requise dans le formulaire de décalage horaire pour synchroniser vos horloges. La même unité (de votre choix) est requise, avec les entiers relatifs seulement.

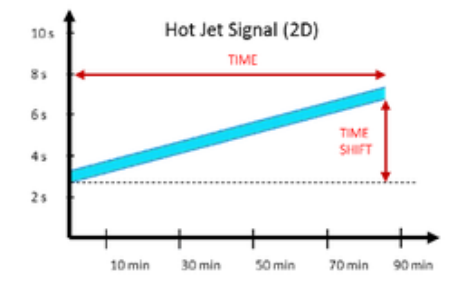

Factory est utilisé pour la sauvegarde en mémoire et la récupération de données. Les paramètres • sont sauvegardés automatiquement après une entrée correcte, et cette section permet de récupérer différents paramètres usine : la définition du timer de 1 ms, le niveau de ralenti du débit massique, les paramètres du jet chaud, et les paramètres du débit massique.

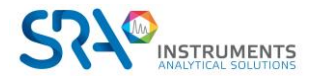

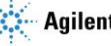

### 3.7 Page IP Configuration

|                                                                                                    | SRA Optimode<br>Release Version: 3.00 TCP/IP Version: V5.36<br>Compiling Date : Oct 1 2018 10:15:27 Serial Number : 2013                                                                                                    |
|----------------------------------------------------------------------------------------------------|----------------------------------------------------------------------------------------------------|
| Menu OVERVIEW SIMPLE-MODULATION                                                                                                    | IP Configuration This page allows the configuration of the board's network settings. Be very careful, once you've submitted the new settings, the board may loose connectivity with the network. As soon as new settings are input, the board's half reset itself, resulting in the 3 status Led Blinking, Recovery options will be provided on the next page. The DHCP option is useful if you want the board to synchronize with your DHCP server. The AutoP option (over run by the DHCP) attributes a random P to your board if it can't achieve connection. |
| MULTI-MODULATION MAINTENANCE IP CONFIGURATION SPECIFICATIONS Status : Stand By Current Cycle Stand By Next Cycle Config MF Config MF                                                                                                    | Host Name:       SRAOPTI-2013         IP Address:       10.1.1.11         Gateway:       10.1.1.1         Subnet Mask:       255.255.255.0         Primary DNS:       10.1.1.1         Secondary DNS:       0.0.0         McA Address:       00:04:A3:48:68:00         Enable DHCP       Enable Auto IP                                                                                                    |
| GC Contact off<br>Modulation off<br>Mass Flow Value 3<br>Elapsed Time<br>Not Initialized<br>SRA Instruments 150, rue des Source<br>SA a Directoire et a Conseil de 1<br>SRA Instruments 150, rue des Source<br>SA a Directoire et a Conseil de 1<br>SRA Instruments 150, rue des Source<br>SA a Directoire et a Conseil de 1<br>SRA Instruments 150, rue des Source<br>SA a Directoire et a Conseil de 1 | Save Config  Durces I 69280 Marcy I Etoile I France 04 7844 2962 I info@sra-instruments.com I www.sra-instruments.com s, 69280 Marcy I Etoile i france 04 7844 2962 I info@sra-instruments.com I www.sra-instruments.com surveillance au capital de 150 000 Euros                                                                                                    |

Cette page permet la configuration des paramètres réseau de la carte. Soyez très prudent, une fois que vous avez soumis les nouveaux paramètres, la carte peut ne plus être connecter au réseau. Dès que de nouveaux réglages sont saisis, la carte se réinitialise d'elle-même, entraînant le clignotement des 3 leds d'état. Les options de récupération sont fournies à la page suivante. L'option DHCP est utile si vous voulez que la carte se synchronise avec votre serveur DHCP. L'option AutoIP (desactivée par le DHCP) attribue une adresse IP aléatoire à votre carte si elle ne peut pas se connecter.

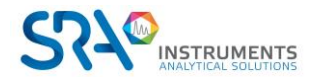

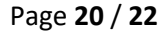

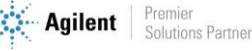

### 3.8 Page Specifications

Cette page présente les spécifications des différents paramètres du système.

Vous pouvez les retrouver dans le Chapitre 5 - Annexe B de ce manuel.

|                   | compil                                                                                     | e version. 5.00<br>ing Date : Oct 1 2018 10:15:27 | Serial Number : | 2013     |            |           |       |
|-------------------|--------------------------------------------------------------------------------------------|---------------------------------------------------|-----------------|----------|------------|-----------|-------|
| ∿enu              | Specifications                                                                             |                                                   |                 |          |            |           |       |
| OVERVIEW          |                                                                                            |                                                   |                 |          |            |           |       |
| SIMPLE-MODULATION | Specification Name                                                                         | Specification Value                               | Т ,             |          |            |           |       |
| MULTI-MODULATION  | Hot Jet Mode<br>Modulation resolution (Mean)<br>Hot Jet resolution (Mean)                  | 0.1 µs<br>0.1 µs<br>0.1 µs                        |                 | Ī        | Hot Jet Si | gnal (2D) |       |
| MAINTENANCE       | Modulation repeatibility (Variance)<br>Hot Jet repeatibility (Variance)<br>Modulation Step | 12.5 ns<br>12.5 ns<br>1 ms                        |                 | +        |            |           |       |
| IP CONFIGURATION  | Hot Jet Step<br>Modulation Lenght<br>Multi-Modulation steps                                | 1 ms<br>2 ms to 1 h 40<br>10                      |                 |          |            |           |       |
| SPECIFICATIONS    | Multi-Modulation time parameter<br>Initialisation delay at "Start" command                 | up to 100 h<br>between 1 ms and 2 ms.             |                 | 1.       |            |           |       |
| Andrea Chanad Dec | Mass Flow Co                                                                               | ntroler 0.20 %                                    |                 | ÷        |            |           |       |
| tatus : Stand by  | Mass Flow time parameter                                                                   | up to 5h30 between each step<br>up to 100h        |                 |          |            |           |       |
| Current Cycle     | Mass-Flow steps                                                                            | 10                                                |                 | <u> </u> | +          | + +       |       |
| tand By           | Internal C                                                                                 | ock                                               |                 | 10 min   | 30 min     | 50 min 7  | 0 min |
| Next Cycle        | maximum clock drift (after correction)                                                     | 9 ms per hour.                                    |                 | 1011111  | 3011111    | 5011111 7 | 0 min |
| Config MF         |                                                                                            |                                                   |                 |          |            |           |       |
| GC Contact off    |                                                                                            |                                                   |                 |          |            |           |       |
| Mass Flow Value 3 |                                                                                            |                                                   |                 |          |            |           |       |
| Flansed Time      |                                                                                            |                                                   |                 |          |            |           |       |
| Not Initialized   |                                                                                            |                                                   |                 |          |            |           |       |
| Not micialized    |                                                                                            |                                                   |                 |          |            |           |       |
| Start             |                                                                                            |                                                   |                 |          |            |           |       |
|                   |                                                                                            |                                                   |                 |          |            |           |       |
|                   |                                                                                            |                                                   |                 |          |            |           |       |
| Start             |                                                                                            |                                                   |                 |          |            |           |       |
|                   |                                                                                            |                                                   |                 |          |            |           |       |
|                   |                                                                                            |                                                   |                 |          |            |           |       |
|                   |                                                                                            |                                                   |                 |          |            |           |       |

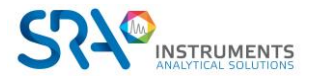

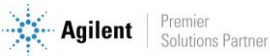

## 4. Utilisation de l'Optimode avec un GC Agilent

Dans le cas de l'utilisation de l'Optimode avec un GC Agilent, le pilotage de l'Optimode se fait par l'intermédiaire d'une vanne GC à configurer comme suit :

| Modèle du GC | Vanne à configurer | Type de vanne |
|--------------|--------------------|---------------|
| 7890         | Vanne 5            | Switching     |
| 8890 ou 8860 | Vanne 9            | Switching     |

# **5. Spécifications**

| Modulation du jet chaud                                 |                         |
|---------------------------------------------------------|-------------------------|
| Résolution de la modulation et du jet chaud             | 0,1 μs                  |
| Variance de la modulation et du jet chaud               | 12,5 ns                 |
| Pas d'entrée de la modulation et du jet chaud           | 1 ms                    |
| Etendue maximale de la modulation et du jet chaud       | 1 h 40                  |
| Nombre de phases de modulation                          | 10                      |
| Durée de phase                                          | Jusqu'à 100 h           |
| Temporisation du délai de démarrage                     | 2 ms ± 1 ms             |
| Contrôleur de débit massique                            |                         |
| Résolution du débit massique                            | 0,39 %                  |
| Nombre de coordonnées d'interpolation du débit massique | 10                      |
| Temps maximal entre les coordonnées de débit massique   | 5 h 50                  |
| Horloge                                                 |                         |
| Variation de l'horloge interne                          | 9 ms par heure          |
| Dimensions                                              |                         |
| Longueur x Base x Hauteur                               | 230 mm x 125 mm x 90 mm |

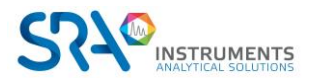

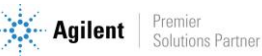